# TARGET

# Aiming for Student Success

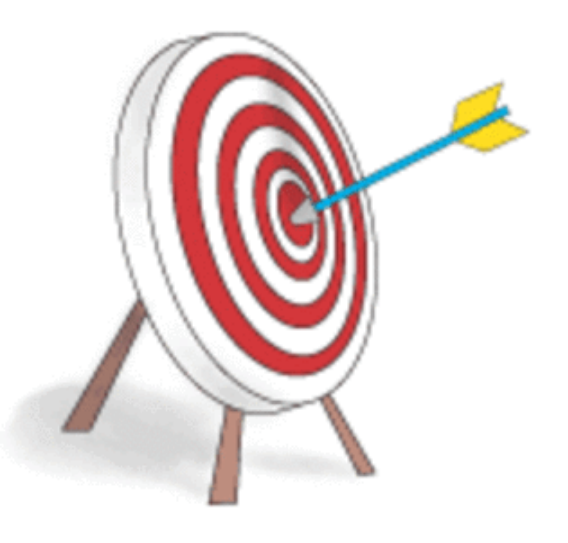

# User Guide GRADE LEVEL ACCESS REPORTS

Gilmer ISD

## Table of Contents

| Access Target                                                                                                    | 2                                |
|----------------------------------------------------------------------------------------------------|----------------------------------|
| Logging In                                                                                                    | 3                                |
| Grade Level Access                                                                                                    | 4                                |
| TEKS Report                                                                                                    | 4                                |
| Grade Level Reports<br>Results<br>Answers<br>Graph<br>Chart                                                                                                    | 5<br>6-7<br>8<br>9<br>9          |
| Teacher Level Reports<br>Teacher Comparison<br>Not Taken<br>Strengths<br>All Students                                                                                                    | 10<br>11<br>12<br>12<br>13       |
| SubGroup Reports<br>SubGroups<br>SubGroup2<br>Demographic                                                                                                    | 14<br>15<br>16<br>17             |
| Other<br>Process Skill                                                                                                    | 18                               |
| Additional Reports<br>Albritton Report - Combined Test Results<br>Global View Report - Student Report Card<br>Analysis Report - Objective Analysis<br>Reporting Category - Reporting Category Results<br>TEKS Category - TEKS Analysis | 18<br>19<br>20<br>21<br>22<br>22 |

TARGET is a web-based program used in our district testing program that allows us to create our own scanforms and assists us in the disaggregation of testing data. This teacher guide will assist you in accessing and interpreting the TARGET reports.

### **To Access Target:**

1. Click on **Our District** on the district homepage and then on **Curriculum**.

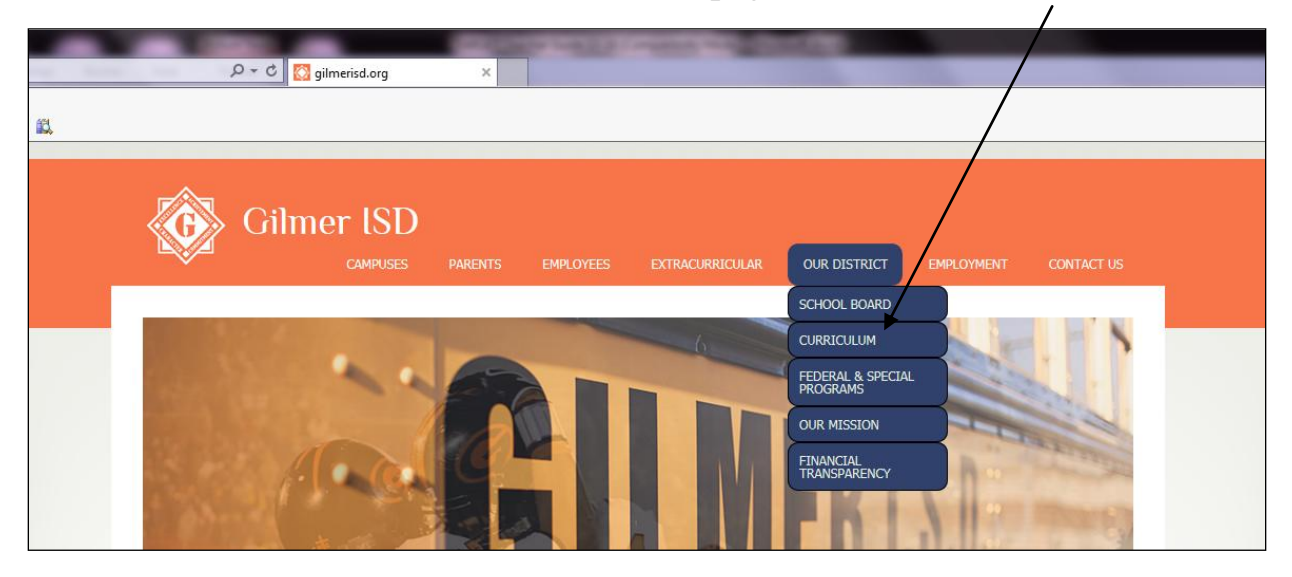

2. Click on **TARGET** under Assessment on the left. (may have to scroll down)

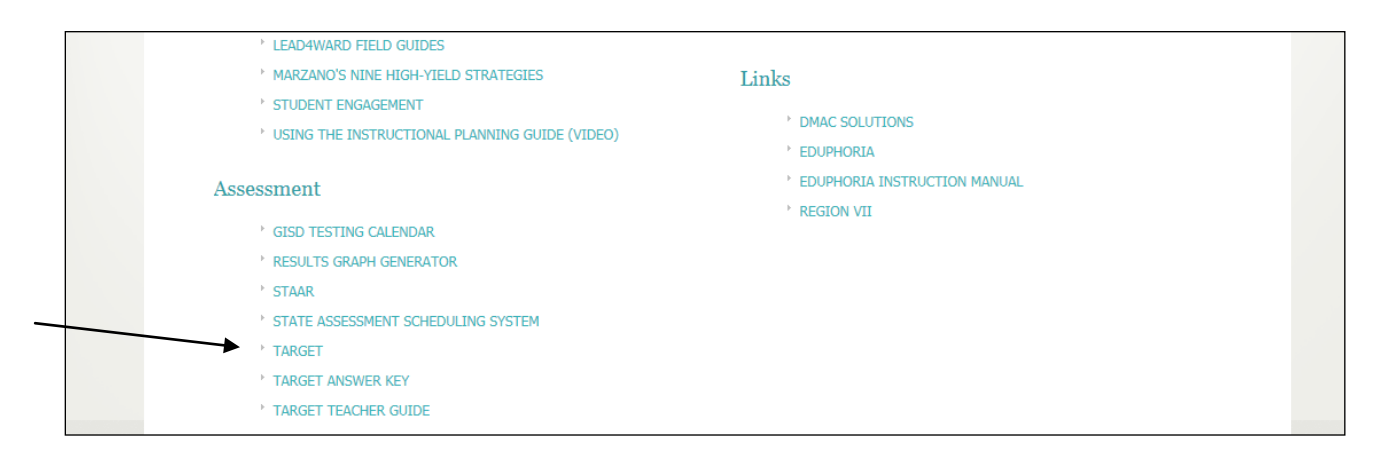

3. Click on your campus on the next page.

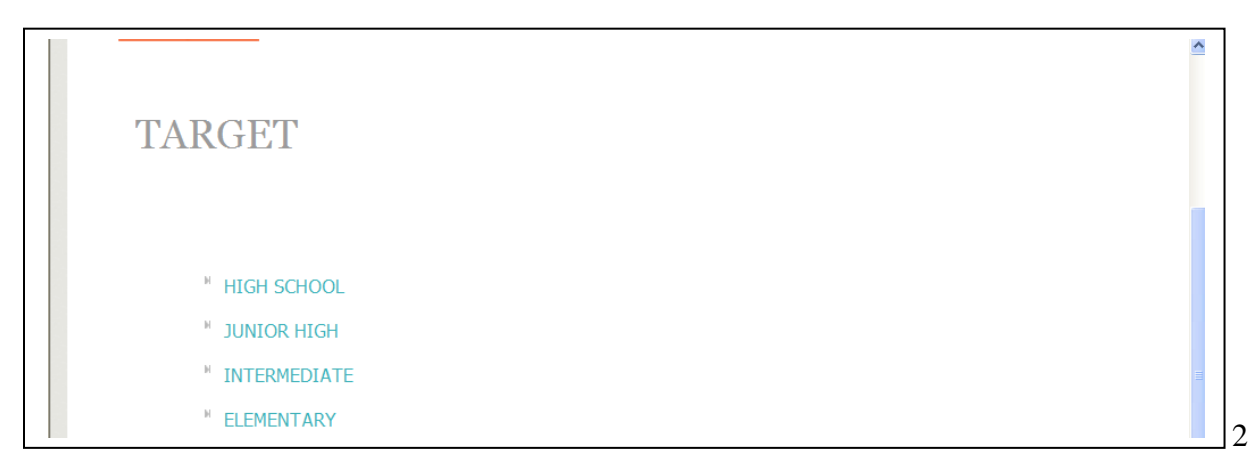

## To Log In:

| CTARGET TAKS Security Form | 👔 👻 🗔 👘 👻 Page 👻 Safety 🕶 Tools 🕶 🌏                               |
|----------------------------|-------------------------------------------------------------------|
|                            | <b>ARGET</b> AIMING FOR STUDENT SUCCESS                           |
| LOGIN                      | GRADE LEVEL TEACHER SCREEN WHAT IS TARGET?                        |
| TARGET TAK                 | S System Login - Gilmer Elementary School                         |
|                            | User Name:                                                        |
|                            | Password:                                                         |
|                            | Login Clear<br>Vour campus name will be here                      |
|                            | Only suthorized teachers and administrators can access this site! |
|                            | (You are "automatically" logged out when you access this page.)   |

1. Enter your username and password.

2. You will see a welcome screen next along with a list of teacher names. Click on "Continue." You only have access to your student data.

3. The next screen will look like this. Teachers have access to reports under "Teacher Screen" and "Grade Level."

|                          |                       |                        |                        | Å • S · □                             | 🖶 ▼ Page ▼ Safety ▼ Tools |
|--------------------------|-----------------------|------------------------|------------------------|---------------------------------------|---------------------------|
|                          | TARGET                | <br>AIMING FOR STU     | DENT SUCCESS           |                                       |                           |
|                          | LOGIN GRADE LE        | VEL                    | SCREEN WHAT IS         | TARGET?                               |                           |
|                          | Toggle column:        | Last - First - Homeroo | om - Roster            |                                       |                           |
|                          | S                     | how 25 💉 entries       |                        |                                       |                           |
|                          | Search                | E                      |                        |                                       |                           |
|                          | Last                  | First                  | Homeroom               | Roster                                |                           |
|                          | Bagley                | Sabrina                | <u>K04</u>             | 4006                                  |                           |
|                          | Barton                | Staci                  | 209                    | 4008                                  |                           |
|                          | Bean                  | Devon                  | 203                    | 3050                                  |                           |
|                          | Bishop                | Sheila                 | <u>306</u>             | 4073                                  |                           |
|                          | Boothe                | Kathryn                | <u>404</u>             | <u>1213103</u>                        |                           |
|                          | Bowman                | Mallory                | 402                    | 4074                                  |                           |
|                          | Boykins               | Cecilia                | 5                      | <u>87001</u>                          |                           |
|                          | Branch                | Emily                  | 210                    | 2684                                  |                           |
|                          | Brevard               | Patti                  | 205                    | <u>1616</u>                           |                           |
|                          | Broadwell             | Diane                  | 307                    | 2457                                  |                           |
|                          | Clair                 | Jamie                  | 204                    | <u>4103</u>                           |                           |
|                          | Collie                | Kate                   | <u>403</u>             | <u>2777</u>                           |                           |
|                          | Cunningham            | Russell                | Mlab                   | <u>1007</u>                           |                           |
|                          | Davis                 | Marie                  | 208                    | 2778                                  |                           |
|                          | Davis                 | Sherry                 | 405                    | 2655                                  |                           |
|                          | Day                   | Belinda                | Dysiexia               | 87004                                 |                           |
|                          | Dean                  | Christie               | 206                    | 2907                                  |                           |
|                          | Dodson                | Miranda                | <u>107</u><br>K01      | 4492                                  |                           |
| 1                        | Linei                 | Allisot                | NUT                    | 4132                                  |                           |
| neroom Column: Access    | Ill reports by        | -<br>F                 | Roster Colu            | Imn: To acce                          | ss classroom              |
| ieroom commin. Access a  | III <u>ICPOILS</u> Uy |                        | Roster Con             |                                       |                           |
| king on the homeroom nur | nber next to your     |                        | rosters for e          | each of your c                        | lasses, click on          |
| e.                       |                       |                        | the roster n           | umber next to                         | vour name. On             |
|                          |                       |                        |                        | 11 1                                  |                           |
|                          |                       |                        | the next scr           | een, click on                         | the section               |
|                          |                       |                        |                        | · · · · · · · · · · · · · · · · · · · | .1                        |
|                          |                       |                        | 1011100 0 0 0 1 1 0 10 |                                       | <b>AIAAAAAAAAAAAAA</b>    |

#### **GRADE LEVEL ACCESS**

Click on the Grade Level Tab to gain access to the reports available there. Once you click on Grade Level, it will look like this.

| <b>T A R G E T</b>   AII | MING FOR STUDENT SUCCESS       |
|--------------------------|--------------------------------|
| LOGIN GRADE LEVEL        | TEACHER SCREEN WHAT IS TARGET? |
| Pick                     | a subject                      |
|                          | Math                           |
| !                        | Reading                        |
|                          | Science                        |
| <u>s</u>                 | Social St.                     |
|                          | Writing                        |
|                          |                                |
| R                        | eports                         |
| Albritton Report         | Combined Test Results          |
| Global View Report       | Student Report Card            |
| Analysis Report          | Objective Analysis             |
| Reporting Category       | Reporting Category Results     |
|                          |                                |
|                          |                                |

The next step is to choose which subject you want to focus on. Once you have done that, the screen will look like this. There is one report option - TEKS Report - located at the top of the table.

| TARGET A AMING FOR STUDENT SUCCESS               |
|--------------------------------------------------|
| LOGIN GRADE LEVEL TEACHER SCREEN WHAT IS TARGET? |

#### Grade Level Test List:

| ○ 01 ○ 02 ○ 03 ○ 04 ○ All TEKS report: <u>01 02 03 04 </u> |                                                |                                                                                                    |                                                                                                    |                                                                                                    |                                                                                                    |                                                                                                    |  |
|------------------------------------------------------------|------------------------------------------------|----------------------------------------------------------------------------------------------------|----------------------------------------------------------------------------------------------------|----------------------------------------------------------------------------------------------------|----------------------------------------------------------------------------------------------------|----------------------------------------------------------------------------------------------------|--|
| Description                                                | Date                                           | Grade                                                                                                    | Grade Level                                                                                                    | Teacher<br>Level                                                                                                    | Sub Groups                                                                                                    | Other                                                                                                    |  |
| District BMK 3                                             | 1/23/2017                                      | 04                                                                                                    | Grade Level                                                                                                    | Teacher Level                                                                                                    | Sub Groups                                                                                                    | ProcSkill                                                                                                    |  |
| Data Analysis                                              | 11/1/2016                                      | 03                                                                                                    | Grade Level                                                                                                    | Teacher Level                                                                                                    | Sub Groups                                                                                                    |                                                                                                    |  |
|                                                            | O 1 ( Description District BMK 3 Data Analysis | 01         02         03         04           Description         Date           District BMK 3         1/23/2017           Data Analysis         11/1/2016 | O1         O2         O3         O4         All         Itters           Description         Date         Grade           District BMK 3         1/23/2017         04           Data Analysis         11/1/2016         03 | O1         O2         O3         O4         All         TEKS rep           Description         Date         Grade         Grade Level           District BMK 3         1/23/2017         04         Grade Level           Data Analysis         11/1/2016         03         Grade Level | O1         O2         O3         O4         All         There grad.         TEKS report:         01/02/03/04           Description         Date         Grade         Grade Level         Teacher<br>Level           District BMK 3         1/23/2017         04         Grade Level         Teacher Level           Data Analysis         11/1/2016         03         Grade Level         Teacher Level | O1     O2     O3     O4     All     TEKS report:     01/02/03/04       Description     Date     Grade     Grade     Teacher<br>Level     Sub Groups       District BMK 3     1/23/2017     04     Grade Level     Teacher Level     Sub Groups       Data Analysis     11/1/2016     03     Grade Level     Teacher Level     Sub Groups |  |

#### Hover the mouse over a cell to get percentage detail.

|       |         |        | Et     | hnicity |
|-------|---------|--------|--------|---------|
| TEKS  | 2       | 3      | 4      | 5       |
| 2.2.A | 83.33%  | 83.04% | 82.26% | 88.38%  |
| 2.2.B | 80.95%  | 67.35% | 74.19% | 78.42%  |
| 2.2.C | 66.67%  | 75.00% | 67.74% | 78.64%  |
| 2.2.D | 83.33%  | 65.48% | 73.66% | 74.84%  |
| 2.2.F | 66.67%  | 50.00% | 77.42% | 59.62%  |
| 2.3.E | 100.00% | 50.00% | 80.65% | 66.99%  |
| 2.3.F | 66.67%  | 60.71% | 61.29% | 60.19%  |
| 2.4.A | 88.89%  | 86.27% | 90.56% | 87.19%  |
| 2.5.A | 66.67%  | 67.24% | 71.22% | 75.69%  |
| 2.5.B | 66.67%  | 56.52% | 72.41% | 70.35%  |
| 2.7.A | 100.00% | 82.35% | 78.33% | 82.63%  |
| 2.7.B | 66.67%  | 72.55% | 80.00% | 73.95%  |
| 2.7.C | 53.33%  | 50.00% | 52.32% | 51.24%  |

This chart shows all of the TEKS tested in 2nd math to date and the % of questions answered correctly by each ethnicity group. By hovering over the percentage, you get more details. (number of students in that student group, number of questions for that TEK)

Ethnicities

| 1 = Am. Indian | 4 = Hispanic |
|----------------|--------------|
| 2 = Asian      | 5 = White    |

3 = Afr. Am.

The other reports are located under Grade Level, Teacher Level, SubGroups, and Other.

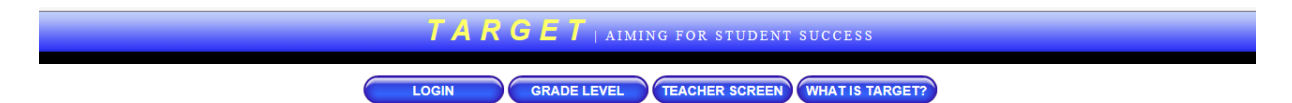

#### Grade Level Test List:

|         | 001                             | 002003004  | All filter | rade TEKS rep | ort: <u>01 02 03 04</u> |            |            |
|---------|---------------------------------|------------|------------|---------------|-------------------------|------------|------------|
| Subject | Description                     | Date       | Grade 🧲    | Grade Level   | Teacher<br>Level        | Sub Groups | Other      |
| Math    | District BMK 3                  | 1/23/2017  | 04         | Grade Level   | Teacher Level           | Sub Groups | ProcSkill  |
| Math    | Data Analysis                   | 11/1/2016  | 03         | Grade Level   | Teacher Level           | Sub Groups |            |
| Math    | Unit 4 Division Assessment      | 10/28/2016 | 04         | Grade Level   | Teacher Level           | Sub Groups |            |
| Math    | 1st- 9 wk assessment            | 10/25/2016 | 01         | Grade Level   | Teacher Level           | Sub Groups |            |
| Math    | Unit 3 Assessmet Multiplication | 10/7/2016  | 04         | Grade Level   | Teacher Level           | Sub Groups |            |
| Math    | Unit 2 Post Assmt               | 9/30/2016  | 02         | Grade Level   | Teacher Level           | Sub Groups | Proc Skill |
| Math    | Add and Subtract                | 9/30/2016  | 03         | Grade Level   | Teacher Level           | Sub Groups |            |
|         |                                 |            |            |               |                         |            |            |

#### **Grade Level Reports**

OGIN GRADE LEVEL TEACHER SCREEN WHAT IS TARGE I?

#### Grade Level Test List:

| 01 0 02 0 03 0 04 0 All | filter grade TEKS report: 01 02 03 0 | 4 |
|-------------------------|--------------------------------------|---|
|                         |                                      | _ |

| Subject | Description                                        | Date       | Grade | Grade Level | Teacher<br>Level | Sub Groups | Other     |
|---------|----------------------------------------------------|------------|-------|-------------|------------------|------------|-----------|
| Math    | District BMK 3                                     | 1/23/2017  | 04    | Grade Level | Teacher Level    | Sub Groups | ProcSkill |
| Math    | Data Analysis                                      | 11/1/2016  | 03    | Grade Level | Teacher Level    | Sub Groups |           |
| Math    | Unit 4 Division Assessment                         | 10/28/2016 | 04    | Grade Level | Teacher Level    | Sub Groups |           |
| Math    | 1st- 9 wk assessment                               | 10/25/2016 | 01    | Grade Level | Teacher Level    | Sub Groups |           |
| Math    | Unit 3 Assessmet Multiplication                    | 10/7/2016  | 04    | Grade Level | Teacher Level    | Sub Groups |           |
| Math    | Unit 2 Post Assmt                                  | 9/30/2016  | 02    | Grade Level | Teacher Level    | Sub Groups | ProcSkill |
| Math    | Add and Subtract                                   | 9/30/2016  | 03    | Grade Level | Teacher Level    | Sub Groups |           |
| Math    | Unit 2 Assessment Adding/Subtracting w<br>decimals | 9/23/2016  | 04    | Grade Level | Teacher Level    | Sub Groups | ProcSkill |
| 1       | "                                                  |            |       |             |                  |            | 1         |

When you click on Grade Level, the next screen will look like this.

| TARGET   AIMING FOR STUDENT SUCCESS              |
|--------------------------------------------------|
| LOGIN GRADE LEVEL TEACHER SCREEN WHAT IS TARGET? |
| Grade: 04                                        |
| Test Information:                                |
| M04D03A Math   District BMK 3  1/23/2017         |
| Questions: 48                                    |
|                                                  |
| <b>Grade Level Test Options:</b>                 |
| Results Answers Graph Chart                      |

The Results, Answers, Graph, and Chart reports are explained on the next few pages.

#### **Results Report**

Total number and percent of students mastering each objective (reporting category) and Student Expectations are shown.

| Ethnicities1 = Am. Indian4 = Hispanic2 = Asian5 = White3 = Afr. Am. | Test Information: Soc | cial St.   Unit 1 Three Week Assessment   9/9<br>Questions: 18 Required to Pass 13 Percentage: 72% | 9/2016 |        |                    |     |
|---------------------------------------------------------------------|-----------------------|----------------------------------------------------------------------------------------------------|--------|--------|--------------------|-----|
| Student                                                             | EcoDis                | Eth                                                                                                | 01     | 02     | Total              | Scr |
|                                                                     |                       | Num Quest:                                                                                         | 8      | 10     | 18 total pts       |     |
|                                                                     |                       | Questions Pct of Total:                                                                            | 44.44% | 55.56% | 18 total pts       |     |
| Correctly Answered Questions by Ethnicity : 1                       |                       | 1                                                                                                  | 75.00% | 55.00% |                    |     |
| Correctly Answered Questions by Ethnicity : 2                       |                       | 2                                                                                                  | 87.50% | 90.00% |                    |     |
| Correctly Answered Questions by Ethnicity : 3                       |                       | 3                                                                                                  | 72.27% | 56.25% |                    |     |
| Correctly Answered Questions by Ethnicity : 4                       |                       | 4                                                                                                  | 74.07% | 50.37% |                    |     |
| Correctly Answered Questions by Ethnicity : 5                       |                       | 5                                                                                                  | 75.00% | 57.43% |                    |     |
| Total number of students mastering objective (F=78/M=89)            | Y=119/N=48            | 2/1/32/27/105                                                                                      | 106    | 40     |                    |     |
| Percent of students mastering objective                             |                       |                                                                                                    | 83%    | 24%    | 75 of 167 / 44.91% |     |
| Percent of students mastering objective                             |                       |                                                                                                    | 63%    | 24%    | 75 of 167 / 44.91% |     |

| Student                                                  | EcoDis     | Eth                     | 8.1.B | 8.10.A | 8.10.B | 8.11.A | 8.11.C | 8.2.A  | 8.2.B  | 8.23.A | 8.23.C | 8.25.A | Total S            | scr |
|----------------------------------------------------------|------------|-------------------------|-------|--------|--------|--------|--------|--------|--------|--------|--------|--------|--------------------|-----|
|                                                          |            | Num Quest:              | 1     | 1      | 1      | 3      | 1      | 3      | 4      | 2      | 1      | 1      | 18 total pts       |     |
|                                                          |            | Questions Pct of Total: | 5.56% | 5.56%  | 5.56%  | 16.67% | 5.56%  | 16.67% | 22.22% | 11.11% | 5.56%  | 5.56%  | 18 total pts       |     |
| Total number of students mastering objective (F=78/M=89) | Y=119/N=48 | 2/1/32/27/105           | 152   | 66     | 76     | 47     | 82     | 79     | 109    | 94     | 86     | 107    |                    |     |
| Percent of students mastering objective                  |            |                         | 91%   | 40%    | 48%    | 28%    | 49%    | 47%    | 65%    | 56%    | 51%    | 64%    | 75 of 167 / 44.91% |     |

| Objective / Questions       | TEKS / Questions |
|-----------------------------|------------------|
| 013,4,8,9,10,11,12,13       | 8.1.B 4          |
| 02 1,2,5,6,7,14,15,16,17,18 | 8.10.A 7         |
|                             | 8.10.B 14        |
|                             | 8.11.A 1,2,6     |
|                             | 8.11.C 17        |
|                             | 8.2.A 11,12,13   |
|                             | 8.2.B 3,8,9,10   |
|                             | 8.23.A 5,15      |
|                             | 8.23.C 18        |
|                             | 8.25.A 16        |

#### First Section of Table: (data by obj/reporting category)

Line 1 - Number of Questions (in red) There are 8 questions in reporting category 1 and 10 questions in reporting category 2.

Line 2 - Those 8 questions in reporting category 1 make up 44.44% of the test and 55.56% of the questions were reporting category 2.

Line 6 - Correctly Answered Questions by Ethnicity 4 - 74.07% of all reporting category 1 questions were answered correctly by Hispanic students

Line 8 - (The demographics included in this count are: Females=78, Males=89, EcoDis=119, Not EcoDis=48, Am. Ind=2, Asian=1, Afr.Am=32, Hispanic=27, White=105) 106 students mastered reporting category 1 and 40 mastery reporting category 2 Line 9 - 63% of students mastered reporting category 1 with 24% mastering reporting category 2; in the "Total" column it indicates the number of students passing the test and the number of students taking the test / percentage of students passing the test (75 of 167 / 44.91%)

#### Second Section of Table: (data by student expectation)

Line 1 - Number of Questions (in red) for each of the student expectations. 8.1A, 8.10A, and 8.10B each have 1 question while 8.11A has 3 questions, etc.

<u>Line 2</u> – Indicates what percent of the total test those questions are for each of the student expectations. 8.1A, 8.10A, and 8.10B each make up 5.56% of the test while 8.11A makes up 16.67% of the test.

<u>Line 3</u> – Total Number of Students Mastering Objectives – you see some demographic data about gender, economically disadvantaged, and ethnicities for students taking the test. Then under each student expectation, you will see the number of students mastering that student expectation. <u>Line 4</u> – Percent of Students Mastering Objective – gives percent mastery instead of number of students as it did in line 3.

#### **Third Section of Table:**

<u>Left Side</u> – Chart showing a list by objective/reporting category and which questions are assigned to each objective/reporting category <u>Right Side</u> – Chart showing student expectations and which questions are assigned to each of those student expectations

#### **Answers Report**

This is an item analysis of the assessment for the entire grade level. The report defaults to show the questions in order beginning with question 1.

Correct answer choice is highlighted.

Colors used in the highlighting correspond to the SMART Goal Zone colors.

GAN (Greatest Area of Need) column merely indicates either Yes or No.

Percent of students choosing each response is shown.

"Other" column - students who did not answer or who marked more than one response.

"List" – clicking here will produce a list of students who answered incorrectly and their answers

Filter: The report defaults to 100 to 0 which includes all students taking the test. If you would like to focus on a particular group of students, you can change the range, click "Apply Pct Correct" and a new item analysis will be generated that will include only students who meet the criteria you chose. Then when you click on List, you would get a list of students who answered incorrectly but it would be more focused.

|                 |     | F   | ilter: 100 | ✓ to: 0 | ✓ /         | Apply Pct        | Correct |       |             |
|-----------------|-----|-----|------------|---------|-------------|------------------|---------|-------|-------------|
|                 |     |     | F          | Results | sort by TER | ade: 0           | 8       |       |             |
| Qu / Obj / TEK  | - ک | GAN | A,F        | B,G     | C,H         | D,J              | E,K     | Other | Missed      |
| 1/02/8.11.A     | 4   | NO  | 7%         | 63%     | 15%         | 15%              | 0%      | 0%    | List        |
| 2 / 02 / 8.11.A | ۲ ۱ | YES | 7%         | 15%     | 63%         | 15%              | 0%      | 0%    | List        |
| 3 / 01 / 8.2.B  |     | YES | 26%        | 63%     | 5%          | 7%               | 0%      | 0%    | List        |
| 4 / 01 / 8.1.B  |     | NO  | 0%         | 9%      | 91%         | 0%               | 0%      | 0%    | List        |
| 5/02/8.23.A     | 4   | NO  | 74%        | 11%     | 8%          | 7%               | 0%      | 0%    | List        |
| 6 / 02 / 8.11.A | ۹.  | NO  | 11%        | 43%     | 29%         | 17%              | 0%      | 0%    | List        |
| 7 / 02 / 8.10.A | 1   | YES | 19%        | 13%     | 40%         | 28%              | 0%      | 1%    | List        |
| 8 / 01 / 8.2.B  |     | YES | 10%        | 14%     | 12%         | <mark>63%</mark> | 0%      | 1%    | <u>List</u> |
| 9 / 01 / 8.2.B  |     | YES | 11%        | 71%     | 9%          | 9%               | 0%      | 1%    | List        |
| 10 / 01 / 8.2.E | 3 ' | YES | 2%         | 89%     | 5%          | 3%               | 0%      | 1%    | List        |
| 11 / 01 / 8.2.A | ۱ I | YES | 6%         | 15%     | 5%          | 73%              | 0%      | 1%    | <u>List</u> |
| 12 / 01 / 8.2.4 | ۲ I | YES | 6%         | 7%      | 81%         | 5%               | 0%      | 1%    | List        |
| 13 / 01 / 8.2.4 | 4   | NO  | 7%         | 22%     | 63%         | 8%               | 0%      | 1%    | List        |
| 14 / 02 / 8.10. | в   | NO  | 35%        | 8%      | 46%         | 11%              | 0%      | 1%    | List        |

|                  | sort by TEK<br>Results for Grade: 08 |                  |                  |     |     |       |             |  |  |  |  |  |  |  |  |
|------------------|--------------------------------------|------------------|------------------|-----|-----|-------|-------------|--|--|--|--|--|--|--|--|
| Qu / Obj / TEK   | A,F                                  | B,G              | C,H              | D,J | E,K | Other | Missed      |  |  |  |  |  |  |  |  |
| 4 / 01 / 8.1.B   | 0%                                   | 9%               | 91%              | 0%  | 0%  | 0%    | <u>List</u> |  |  |  |  |  |  |  |  |
| 7 / 02 / 8.10.A  | 19%                                  | 13%              | 40%              | 28% | 0%  | 1%    | <u>List</u> |  |  |  |  |  |  |  |  |
| 14 / 02 / 8.10.B | 35%                                  | 8%               | 46%              | 11% | 0%  | 1%    | <u>List</u> |  |  |  |  |  |  |  |  |
| 1 / 02 / 8.11.A  | 7%                                   | <mark>63%</mark> | 15%              | 15% | 0%  | 0%    | <u>List</u> |  |  |  |  |  |  |  |  |
| 2 / 02 / 8.11.A  | 7%                                   | 15%              | <mark>63%</mark> | 15% | 0%  | 0%    | <u>List</u> |  |  |  |  |  |  |  |  |
| 6 / 02 / 8.11.A  | 11%                                  | 43%              | 29%              | 17% | 0%  | 0%    | <u>List</u> |  |  |  |  |  |  |  |  |
| 17 / 02 / 8.11.C | 21%                                  | 49%              | 16%              | 13% | 0%  | 1%    | <u>List</u> |  |  |  |  |  |  |  |  |
| 11 / 01 / 8.2.A  | 6%                                   | 15%              | 5%               | 73% | 0%  | 1%    | <u>List</u> |  |  |  |  |  |  |  |  |
| 12 / 01 / 8.2.A  | 6%                                   | 7%               | 81%              | 5%  | 0%  | 1%    | List        |  |  |  |  |  |  |  |  |
| 13 / 01 / 8.2.A  | 7%                                   | 22%              | 63%              | 8%  | 0%  | 1%    | <u>List</u> |  |  |  |  |  |  |  |  |
| 3 / 01 / 8.2.B   | 26%                                  | <mark>63%</mark> | 5%               | 7%  | 0%  | 0%    | List        |  |  |  |  |  |  |  |  |

#### Graph

This graph is just like the bar graph that each teacher can view on their individual pages except this represents the entire grade level. It displays the number and percent of students passing the assessment by:

Gender Ethnicity Special Programs – Special Ed., GT, ESL At Risk / Not At Risk Econ. Disadv. / Not Econ. Disadv.

Also gives total number of students passing and total percent passing.

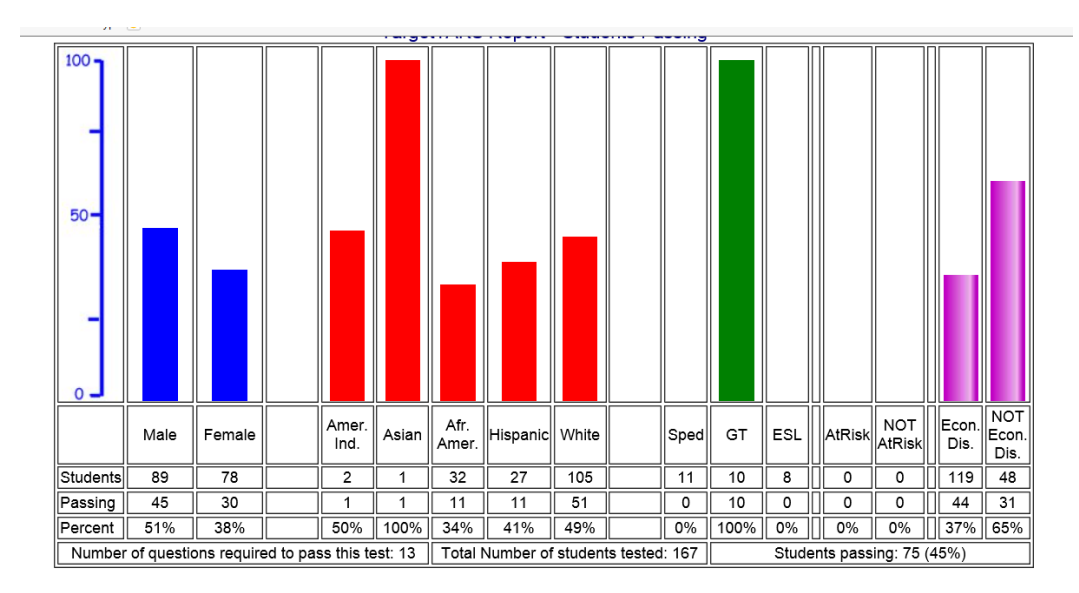

#### Chart

This is also like the Chart available on the individual teacher pages. This is a chart showing the names of students and their scores for the following categories:

| names of s                                                                                                    | students and their sc                                                                                                    | cores for the following categorie                     | es:                             |
|----------------------------------------------------------------------------------------------------|----------------------------------------------------------------------------------------------------|-------------------------------------------------------|---------------------------------|
| 90 and abo                                                                                                    | ove 60 – 69                                                                                                    | 30 and below                                          |                                 |
| 80 - 89                                                                                                    | 50 - 59                                                                                                    | 1                                                     |                                 |
| 70 – 79                                                                                                    | 40 - 49                                                                                                    | 1                                                     |                                 |
|                                                                                                    |                                                                                                    |                                                       | Student names will appear here. |
| 1 >= 90%           Pct         Name           100         Stu 1           100         Stu 2           100         Stu 3           100         Stu 4           100         Stu 4           100         Stu 5           100         Stu 7           100         Stu 7           100         Stu 7           100         Stu 9           94         Stu 10           94         Stu 11           94         Stu 13           94         Stu 13           94         Stu 14           94         Stu 15 | Eth Eco Esi Spd GT<br>5 E G<br>3 E G<br>5 G<br>5 G<br>5 G<br>5 G<br>5 G<br>5 G<br>5 G<br>5 G<br>5 E<br>3 E<br>5 E G<br>5 E G | $\begin{array}{c ccccccccccccccccccccccccccccccccccc$ | Student names witt appear nere. |
| 94 Stu 14<br>94 Stu 15                                                                                                    | 5 E                                                                                                    | 83       Stu 29       4       E                       |                                 |

|         | 001                             | $\bigcirc$ 02 $\bigcirc$ 03 $\bigcirc$ 04 | All filter | grade TEKS rep | ort: <u>01 02 03 04</u> |            |           |
|---------|---------------------------------|-------------------------------------------|------------|----------------|-------------------------|------------|-----------|
| Subject | Description                     | Date                                      | Grade      | Grade Level    | Teacher<br>Level        | Sub Groups | Other     |
| Math    | District BMK 3                  | 1/23/2017                                 | 04         | Grade Level    | Teacher Level           | Sub Groups | ProcSkill |
| Math    | Data Analysis                   | 11/1/2016                                 | 03         | Grade Level    | Teacher Level           | Sub Groups |           |
| Math    | Unit 4 Division Assessment      | 10/28/2016                                | 04         | Grade Level    | Teacher Level           | Sub Groups |           |
| Math    | 1st- 9 wk assessment            | 10/25/2016                                | 01         | Grade Level    | Teacher Level           | Sub Groups |           |
| Math    | Unit 3 Assessmet Multiplication | 10/7/2016                                 | 04         | Grade Level    | Teacher Level           | Sub Groups |           |
| 14-1L   |                                 | 0/20/2040                                 |            | l              | ·····                   | 6          |           |

Grade Level Test List:

GRADE LEVEL TEACHER SCREEN WHAT IS TARGE T?

When you click on Teacher Level, the next screen will look like this.

LOGIN

| TARGET   AIMING FOR STUDENT SUCCESS                                                                                                    |
|----------------------------------------------------------------------------------------------------|
| LOGIN GRADE LEVEL TEACHER SCREEN WHAT IS TARGET?<br>Grade: 04<br>Test Information:<br>M04D03A Math   A3 - Math 4th  1/10/2012<br>Questions: 42 |
| Grade Level Test Options:                                                                                                    |

The Teacher Comparison, Not Taken, Strengths, and All Students reports are explained on the next few pages.

#### **Teacher Comparison**

Number and percent of students answering each question correctly is shown for each teacher. Anything below 70% is shown in red. Total number of students taking test for each teacher is shown in second column next to teacher name.

| Test Anal   | ysis for te | st: N       | /04           | D03         | A - '       | 1/10        | /20         | 12           | Te          | ach         | er na       | mes         | will a      | ipped       | ır hei      | re.         |                |             |             |             |                |
|-------------|-------------|-------------|---------------|-------------|-------------|-------------|-------------|--------------|-------------|-------------|-------------|-------------|-------------|-------------|-------------|-------------|----------------|-------------|-------------|-------------|----------------|
| ROTATE TEKS | )BJ         |             |               |             |             | _           | _           |              |             |             |             |             |             |             |             |             |                |             |             |             |                |
| Teacher     | Students    | Q1          | <del>Q2</del> | Q3          | Q4          | Q5          | Q6          | Q7           | Q8          | Q9          | Q10         | Q11         | Q12         | Q13         | Q14         | Q15         | Q16            | Q17         | Q18         | Q19         | Q20            |
| Teacher A   | 35          | 12<br>(34%) | 17<br>(49%)   | 24<br>(69%) | 29<br>(83%) | 29<br>(83%) | 22<br>(63%) | 34<br>(97%)  | 17<br>(49%) | 24<br>(69%) | 20<br>(57%) | 23<br>(66%) | 22<br>(63%) | 28<br>(74%) | 19<br>(54%) | 32<br>(91%) | 14<br>(40%)    | 13<br>(37%) | 25<br>(71%) | 23<br>(66%) | 7 (20%)        |
| Teacher B   | 5           | 1<br>(20%)  | 2<br>(40%)    | 1<br>(20%)  | 3<br>(60%)  | 3<br>(60%)  | 3<br>(60%)  | 5<br>(100%)  | 2<br>(40%)  | 3<br>(60%)  | 1 (20%)     | 2 (40%)     | 3 (60%)     | 5<br>(100%) | 2 (40%)     | 4 (80%)     | <b>2</b> (40%) | 3 (60%)     | 3 (60%)     | 2 (40%)     | 1 (20%)        |
| Teacher C   | 5           | 1<br>(20%)  | 2<br>(40%)    | 1<br>(20%)  | 3<br>(60%)  | 3<br>(60%)  | 3<br>(60%)  | 5<br>(100%)  | 2<br>(40%)  | 3<br>(60%)  | 1 (20%)     | 2 (40%)     | 3 (60%)     | 5<br>(100%) | 2 (40%)     | 4 (80%)     | 2 (40%)        | 3 (60%)     | 3 (60%)     | 2 (40%)     | 1 (20%)        |
| Teacher D   | 35          | 9<br>(26%)  | 16<br>(46%)   | 27<br>(77%) | 32<br>(91%) | 31<br>(89%) | 31<br>(89%) | 32<br>(91%)  | 28<br>(80%) | 17<br>(49%) | 21<br>(60%) | 23<br>(66%) | 20<br>(57%) | 30<br>(86%) | 29<br>(83%) | 29<br>(83%) | 10<br>(29%)    | 13<br>(37%) | 22<br>(63%) | 24<br>(69%) | 8 (23%)        |
| Teacher E   | 34          | 5<br>(15%)  | 15<br>(44%)   | 29<br>(85%) | 31<br>(91%) | 25<br>(74%) | 29<br>(85%) | 34<br>(100%) | 19<br>(56%) | 21<br>(62%) | 18<br>(53%) | 23<br>(68%) | 20<br>(59%) | 31<br>(91%) | 16<br>(47%) | 31<br>(91%) | 10<br>(29%)    | 13<br>(38%) | 29<br>(85%) | 27<br>(79%) | 7 (21%)        |
| Teacher F   | 7           | 1<br>(14%)  | 2<br>(29%)    | 3<br>(43%)  | 7<br>(100%) | 5<br>(71%)  | 1<br>(14%)  | 7<br>(100%)  | 1<br>(14%)  | 5<br>(71%)  | 4 (57%)     | 3 (43%)     | 3 (43%)     | 7<br>(100%) | 3 (43%)     | 6 (86%)     | <b>1</b> (14%) | 2 (29%)     | 2 (29%)     | 5 (71%)     | <b>1</b> (14%) |
| Teacher G   | 16          | 3<br>(19%)  | 9<br>(56%)    | 12<br>(75%) | 15<br>(94%) | 14<br>(88%) | 13<br>(81%) | 15<br>(94%)  | 14<br>(88%) | 7<br>(44%)  | 10<br>(63%) | 13<br>(81%) | 11<br>(69%) | 14<br>(88%) | 12<br>(75%) | 14<br>(88%) | 5 (31%)        | 10<br>(63%) | 11<br>(69%) | 12<br>(75%) | 10<br>(63%)    |
| Teacher H   | 38          | 9<br>(24%)  | 25<br>(66%)   | 28<br>(74%) | 32<br>(84%) | 30<br>(79%) | 31<br>(82%) | 36<br>(95%)  | 21<br>(55%) | 20<br>(53%) | 17<br>(45%) | 23<br>(61%) | 18<br>(47%) | 32<br>(84%) | 26<br>(68%) | 29<br>(76%) | 11<br>(29%)    | 10<br>(26%) | 26<br>(68%) | 26<br>(68%) | 13<br>(34%)    |

<u>Rotate</u> - this will print the report vertically down the page instead of horizontally. This will be necessary if you choose to print the report.

 $\underline{\text{TEKS}}$  – This will generate a report by student expectation instead of by each question on the test  $\underline{\text{Objective}}$  – The report will look like this. Shows percent of questions answered correctly for each objective (reporting category) for each teacher.

| Test Analysis for test: M04D03A - 1/10/2012 | acher names w | vill appear | here. |     |     |     |  |  |  |  |  |  |  |
|---------------------------------------------|---------------|-------------|-------|-----|-----|-----|--|--|--|--|--|--|--|
| w Test Totals Only   View by GAN            |               |             |       |     |     |     |  |  |  |  |  |  |  |
| Teacher                                     | Stu           | 01          | 02    | 03  | 04  | 05  |  |  |  |  |  |  |  |
| Teacher A                                   | 35            | 63%         | 58%   | 67% | 47% | 72% |  |  |  |  |  |  |  |
| Teacher B                                   | 7             | 58%         | 48%   | 54% | 34% | 65% |  |  |  |  |  |  |  |
| <u>Teacher C</u>                            | 7             | 58%         | 48%   | 54% | 34% | 65% |  |  |  |  |  |  |  |
| Teacher D                                   | 35            | 68%         | 53%   | 69% | 66% | 66% |  |  |  |  |  |  |  |
| Tracher E                                   | 34            | 68%         | 52%   | 75% | 40% | 69% |  |  |  |  |  |  |  |
| Teacher F<br>Teacher G                      | 8             | 59%         | 55%   | 40% | 60% | 71% |  |  |  |  |  |  |  |
| Tacher H                                    | 16            | 76%         | 63%   | 75% | 68% | 71% |  |  |  |  |  |  |  |
|                                             | 38            | 61%         | 50%   | 71% | 46% | 65% |  |  |  |  |  |  |  |
| Total                                       | 180           | 65%         | 53%   | 68% | 51% | 68% |  |  |  |  |  |  |  |

<u>View Test Totals Only</u> – Shows the percent of all questions on the test answered correctly and the percent of all questions answered correctly by objective (reporting category)

Test Analysis for test: M04D03A - 1/10/2012

| Students | Corr Ans | 01  | 02  | 03  | 04  | 05  |
|----------|----------|-----|-----|-----|-----|-----|
| 180      | 62.83%   | 65% | 53% | 68% | 51% | 68% |

<u>View by GAN</u> – The report looks similar to the one above but there are only two columns with headings of 0 and 1. 0 = all of the questions that are <u>not</u> GAN and 1 = all of the GAN questions. The report generates the same data as the one above.

#### Not Taken

List of all students who have not had a scantron scanned either because the student has not taken the test yet or the scantron has not been submitted for scanning.

#### Strengths

Gives the following information by teacher:

- \* Percent of all questions answered correctly
- \* Percent of questions answered correctly by objective (reporting category)

Percent of questions answered correctly for ALL Students taking the assessment is shown Percent of questions answered correctly by obj. (reporting category) for ALL Students taking test

| Test Analysis for test: M04D0 | )3A - 1/10/2012 | Tea | cher names will appear l | here. |     |     |     |     |
|-------------------------------|-----------------|-----|--------------------------|-------|-----|-----|-----|-----|
| Teacher                       |                 | Stu | Corr Ans                 | 01    | 02  | 03  | 04  | 05  |
| Teacher A                     |                 | 35  | 62.65%                   | 63%   | 58% | 67% | 47% | 72% |
| Teacher B                     |                 | 7   | 53.40%                   | 56%   | 46% | 54% | 34% | 65% |
| Teacher C                     |                 | 7   | 53.40%                   | 56%   | 46% | 54% | 34% | 65% |
| Teacher D                     |                 | 35  | 65.92%                   | 68%   | 53% | 69% | 66% | 66% |
| Teacher E                     |                 | 34  | 63.59%                   | 68%   | 52% | 75% | 40% | 69% |
| Teacher F                     |                 | 8   | 58.63%                   | 59%   | 55% | 40% | 60% | 71% |
| Teacher G                     |                 | 16  | 72.32%                   | 76%   | 63% | 75% | 68% | 71% |
| Teacher H                     |                 | 38  | 59.84%                   | 61%   | 50% | 71% | 46% | 65% |
| Total                         |                 | 180 | 62.83%                   | 65%   | 53% | 68% | 51% | 68% |

<u>View Test Totals Only</u> – Same as shown under Teacher Comparison Reports

View by GAN – Same as shown under Teacher Comparison Reports

#### **All Students**

List of students and their scores (colors represent SMART Goals zones)

Click on student's name to see that student's response sheet

Three Sort Options:

- \* Sort by student \* Sort by percent
- \* Sort by teacher

Default report lists students in alphabetical order.

| SMAR'  | <u> Goal Zone Colors</u>    |
|--------|-----------------------------|
| Green  | 90 - 100 (above proficient) |
| Blue   | 77 - 89 (proficient)        |
| Yellow | 61 - 76 (below proficient)  |
| Red    | 60 and below (way below     |
|        | proficient)                 |

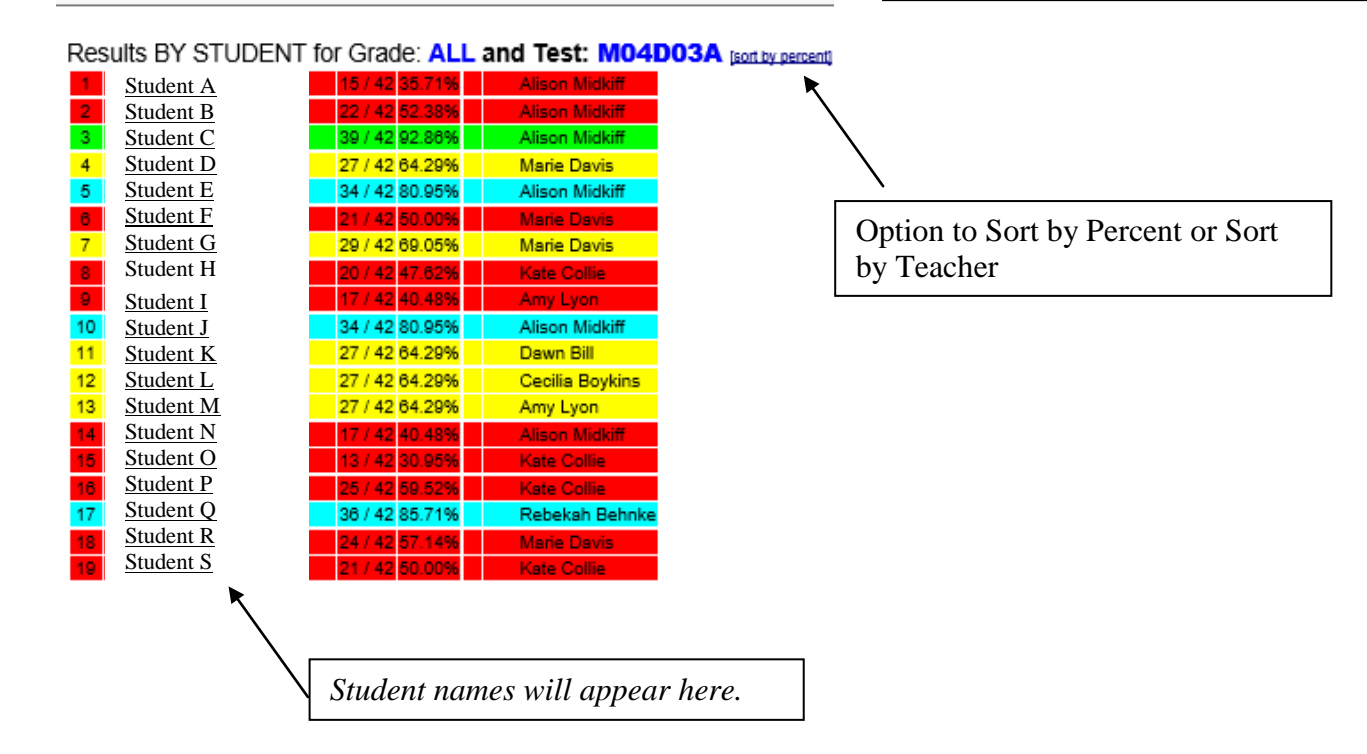

#### Grade Level Test List:

GRADE LEVEL IEACHER SCREEN WHAT IS TARGET?

| Subject   | Description                     | Date       | Grade | Grade Level | Teacher<br>Level | Sub Groups     | Other     |
|-----------|---------------------------------|------------|-------|-------------|------------------|----------------|-----------|
| Math      | District BMK 3                  | 1/23/2017  | 04    | Grade Level | Teacher Level    | Sub Groups     | ProcSkill |
| Math      | Data Analysis                   | 11/1/2016  | 03    | Grade Level | Teacher Level    | Sub Groups     |           |
| Math      | Unit 4 Division Assessment      | 10/28/2016 | 04    | Grade Level | Teacher Level    | Sub Groups     |           |
| Math      | 1st- 9 wk assessment            | 10/25/2016 | 01    | Grade Level | Teacher Level    | Sub Groups     |           |
| Math      | Unit 3 Assessmet Multiplication | 10/7/2016  | 04    | Grade Level | Teacher Level    | Sub Groups     |           |
| 8.4 - al- |                                 | 0/20/2040  | 00    |             | l                | Frank Annual 1 |           |

| $\bigcirc$ 01 $\bigcirc$ 02 $\bigcirc$ 03 $\bigcirc$ 04 $\bigcirc$ All | filter grade TEKS report: 01 02 03 04 |
|------------------------------------------------------------------------|---------------------------------------|

When you click on Sub Groups, the next screen will look like this.

LOGIN

| $I \land K \lor E I$   AIMING FOR STUDENT SUCCESS                                                                                                    |
|----------------------------------------------------------------------------------------------------|
| LOGIN GRADE LEVEL TEACHER SCREEN WHAT IS TARGET?<br>Grade: 08<br>Test Information:<br>S08C01A Social St.   Unit 1 Three Week Assessment  9/9/2016<br>Questions: 18 |
| <b>Grade Level Test Options:</b>                                                                                                    |
| SubGroups SubGrp 2 Demographic Date Breakdown SchedExcept                                                                                                    |

The SubGroups, SubGroup2, Demographic, Date Breakdown, and Schedule Exceptions are explained on the next few pages.

#### **SubGroups**

Generates an item analysis which indicates percent of students choosing each answer choice for each question based on the criteria chosen. Criteria includes gender, ethnicity, special programs, and at risk status. Any one or combination of criteria can be chosen.

When you click on SubGroups, this is the first screen you will see.

**For Ethnicities Report** 1 = Am. Indian 4 = Hispanic5 = White2 = Asian3 = Afr. Am.

| der                                               | ● N/A                             |
|---------------------------------------------------|-----------------------------------|
| <b>U</b> F                                        | U M                               |
| Ethnicity<br>O Indian<br>O African Ame<br>O White | ● N/A<br>○ Asian<br>er ○ Hispanic |
| GT<br>O Include                                   | ● N/A<br>○ Exclude                |
| Sped<br>O Include                                 | ● N/A<br>○ Exclude                |
| ESL<br>O Include                                  | ● N/A<br>○ Exclude                |
| At Risk<br>O Include<br>Search                    | ● N/A<br>○ Exclude                |
| <u>Back</u>                                       |                                   |

If you just want to see how the Hispanic students did, then just choose that on the left and then click Search. But if you want to drill down further to look at Hispanic males that are also ESL, then click on Male, Hispanic, and ESL and then click Search. The report generated would include only the students that met the criteria you chose. The answer highlighted in color is the correct response.

|                | ○ N/A    |
|----------------|----------|
| ۲              | М        |
|                |          |
| $\bigcirc$ N/A |          |
| OAsia          | an       |
| r 🖲            | Hispanic |
|                |          |
|                |          |
| N/A            |          |
| CExclude       |          |
| ~              |          |
| ● N//          | A.       |
| CExclude       | э        |
|                |          |
| O N/A          | l        |
| CExclude       |          |
| 0              |          |
| • N/A          |          |
|                | CExclude |
|                |          |

#### SubGoup2

Generate report showing percent of students answering each question correctly based on the criteria chosen. Criteria includes gender, ethnicity, at risk status, special programs, and economically disadvantaged status. <u>May only choose one.</u> The first screen you will see looks like this.

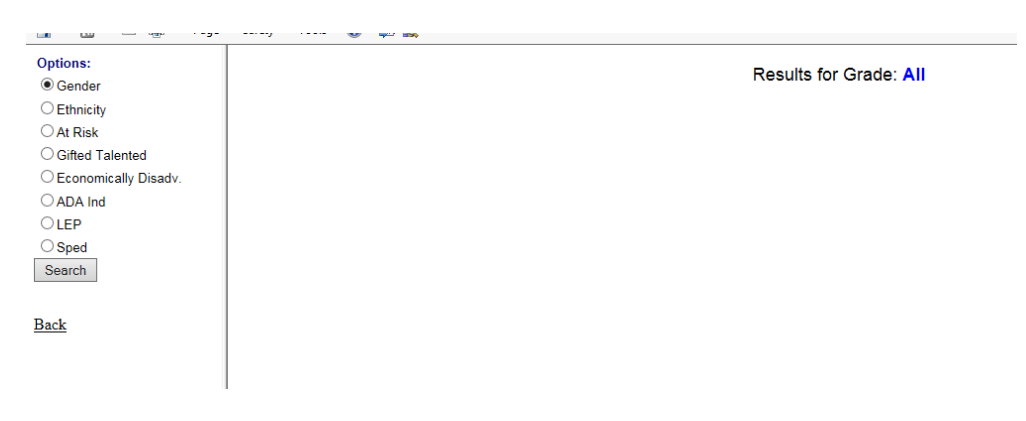

Here is an example of an Economically Disadvantaged Report. 00 = Not Econ. Disadv. 01 = Free Lunch 02 = Reduced Lunch. (01 and 02 are both Econ. Disadv.)

Question 1 -

00 - 45 out of 46 students answered it correctly which was 97.83%

01 - 96 out of 98 students answered it correctly which was 97.96%

02 - 21 out of 21 students answered it correctly which was 100%

| Options:             |          | Results for Grade: | A 11                    |                               |
|----------------------|----------|--------------------|-------------------------|-------------------------------|
| ○ Gender             | Question |                    | 01                      | 02                            |
| C Ethnicity          | 1        | 45 (46(97.83%)     | 96 / 98 (97 96%)        | 21 /24(100.00%                |
| O At Risk            | 2        | 36 (46(78 26%)     | 82 (00(83.67%)          | 20 (05 24%                    |
| Gifted Talented      | 2        |                    | 74 (00(75 51%)          | 17 /0/(90.05%)                |
| Economically Disadv. | 3        | 40 / 40(80.90 %)   | F1 (co(F2.04%)          | 14 101(66,67%)                |
| ADA Ind              | 4        | 20 / 46(00.02 %)   | 51/98(52.04%)           | 14 / 21(00.07 %               |
| OLEP                 | 6        | 41 / 46(89.13%)    | 76/98(77.55%)           | 18 / 21(85./1%                |
| Sped                 | 6        | 34 / 46(73.91%)    | 72 / 98(73.47%)         | 18 / 21(85.71%                |
| Soarch               | 7        | 31 / 46(67.39%)    | 66 / 98(67.35%)         | 15 / 21(71.43%                |
| Search               | 8        | 37 / 46(80.43%)    | 73 / 98(74.49%)         | <b>19</b> / 21 <b>(90.48%</b> |
|                      | 9        | 36 / 46(78.26%)    | 68 / 98 <b>(69.39%)</b> | 17 / 21(80.95%                |
| ack                  | 10       | 38 / 46(82.61%)    | 73 / 98(74.49%)         | 18 / 21(85.71%                |
|                      | 11       | 45 / 46(97.83%)    | 94 / 98(95.92%)         | 21 / 21(100.00%               |
|                      | 12       | 46 / 46(100.00%)   | 98 / 98(100.00%)        | 21 / 21(100.00%               |
|                      | 13       | 40 / 46(86.96%)    | 78 / 98(79.59%)         | 20 / 21 (95.24%)              |
|                      | 14       | 22 / 46(47.83%)    | 43 / 98(43.88%)         | 14 / 21(66.67%                |
|                      | 15       | 31 / 46(67.39%)    | 62 / 98(63.27%)         | 13 / 21(61.90%                |

#### Demographic

This report gives you a demographic breakdown of the numbers of students tested and percent passing on the test.

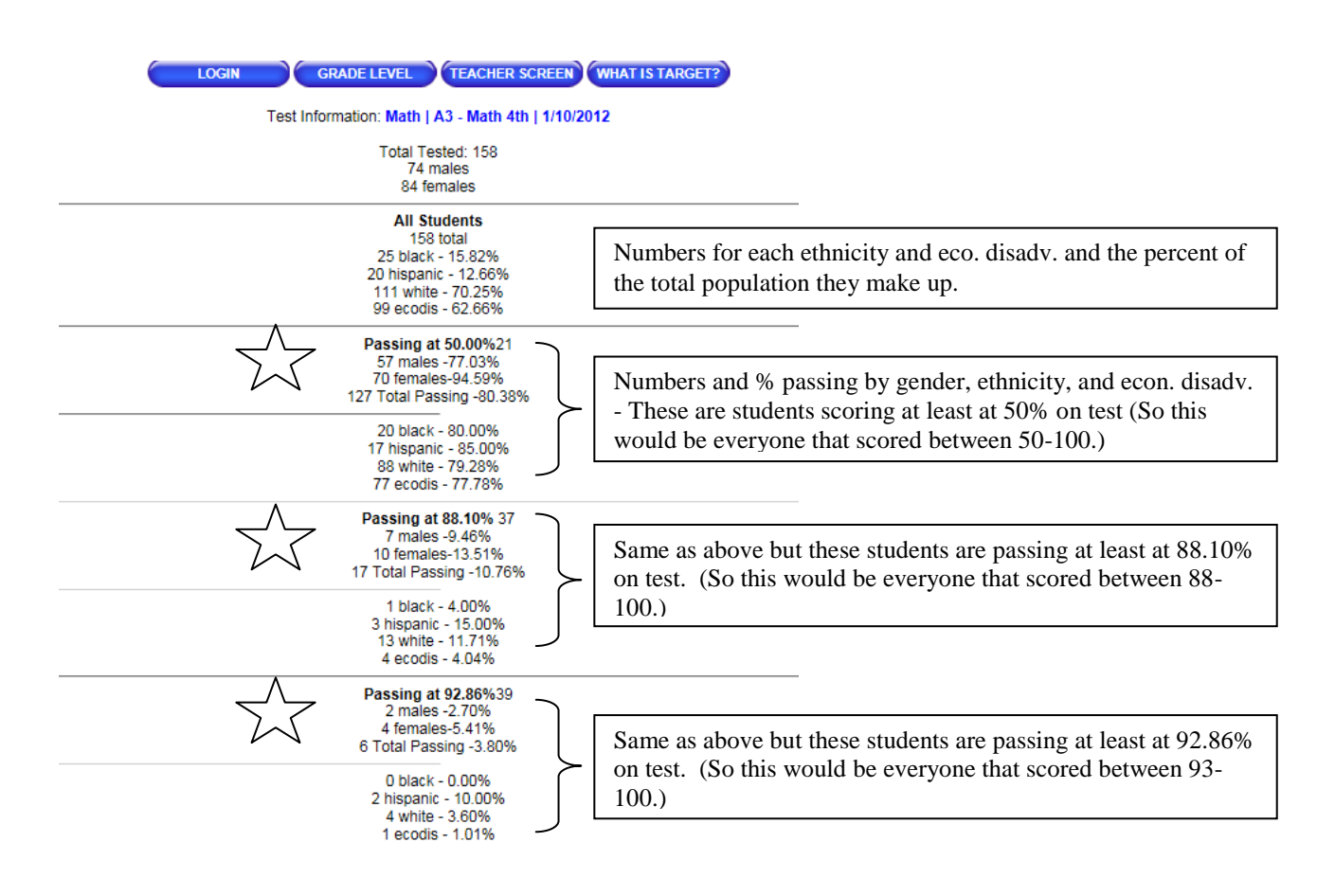

 $\mathcal{N}$  The three "Passing At" breaks will occur at 55%, 75%, and 90% or as close to those numbers as the scores allow.

#### **Other - Process Skill Reports**

If you see a Process Skill Report in the Other Column for the test you are wanting to look at data for, this report will give you a percent of students answering the question correctly.

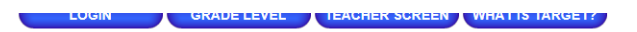

#### **Grade Level Test List:**

|          | 001                             | 02 0 03 0 04 | All filter g | rade TEKS rep | ort: <u>01 02 03 04</u> | 1          |           |   |
|----------|---------------------------------|--------------|--------------|---------------|-------------------------|------------|-----------|---|
| Subject  | Description                     | Date         | Grade        | Grade Level   | Teacher<br>Level        | Sub Groups | Other     |   |
| Math     | District BMK 3                  | 1/23/2017    | 04           | Grade Level   | Teacher Level           | Sub Groups | ProcSkill |   |
| Math     | Data Analysis                   | 11/1/2016    | 03           | Grade Level   | Teacher Level           | Sub Groups | K         |   |
| Math     | Unit 4 Division Assessment      | 10/28/2016   | 04           | Grade Level   | Teacher Level           | Sub Groups |           | k |
| Math     | 1st- 9 wk assessment            | 10/25/2016   | 01           | Grade Level   | Teacher Level           | Sub Groups |           |   |
| Math     | Unit 3 Assessmet Multiplication | 10/7/2016    | 04           | Grade Level   | Teacher Level           | Sub Groups |           |   |
| <b>.</b> | Lusan in i                      |              |              |               | - · · · ·               |            |           | I |

The report defaults to **Campus Level**. In this example, 45.65% of students answered all of the 8.1A questions on this test, 76.81% of students answered the 8.1B questions, etc. By clicking on **Teacher Level**, the report will give you the same information by teacher. **Student Level** will give you the information for each individual student that took the test.

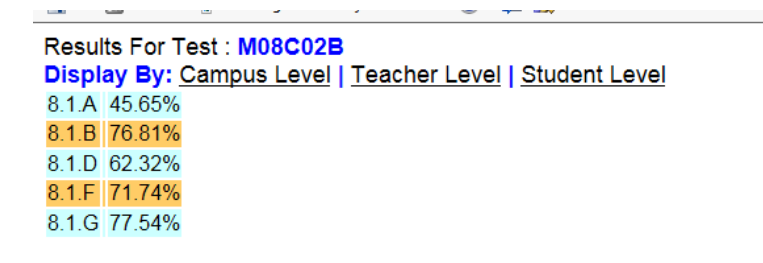

#### **Additional Reports**

There are four more reports available to you and will be explained on the next few pages.

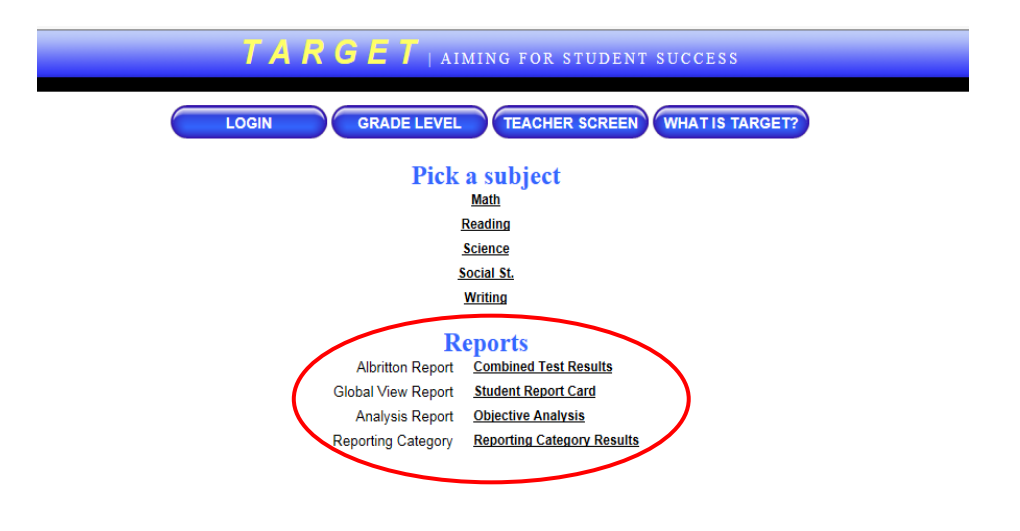

#### **Albritton Report - Combined Test Results**

When you first go to this report, it will look like this. Click on the campus or campuses that you want to include in your data query. You will see M%D%. M=Math and D=District. The % signs are your wildcards. (Example: If you want to generate data for the district benchmarks for 3rd grade, type M03D% in the window. If you would like to see data combined for grades 3 and 4 for district benchmark 2, then type M%D02.) Change the M to R for Reading, C for Science, and S for Social Studies.

| This Test Key : I | M03D% | M%D%   | <br>]⊡GES[ | □GIS □ ( | GMS □GHS | E |
|-------------------|-------|--------|------------|----------|----------|---|
|                   | Ind1  | Level2 | Pass       | Fail     | pct      |   |
|                   | Gen   | F      | 30         | 102      | 22.73%   |   |
|                   | Gen   | М      | 36         | 161      | 18.27%   |   |
|                   | Eth   | 1      | 1          | 5        | 16.67%   |   |
|                   | Eth   | 3      | 12         | 52       | 18 75%   |   |

-

#### The report looks like this for M03D%

|                              |        |        |        |        |        |              | <b>Fail</b> Number failed out of tests taken                                                                                                    |
|------------------------------|--------|--------|--------|--------|--------|--------------|----------------------------------------------------------------------------------------------------|
|                              | Ind1   | Level2 |        | Pass   | Fail   | pct 🗲        | <b>Fail</b> - Number Taned out of tests taken                                                                                                    |
|                              | Gen    | F      |        | 30     | 102    | 22.73%       | <b>Pct</b> - Percent passing                                                                                                    |
|                              | Gen    | М      |        | 36     | 161    | 18.27%       | (these represent tests taken - not numbers                                                                                                    |
|                              | Eth    | 1      |        | 1      | 5      | 16.67%       | (these represent tests taken not numbers                                                                                                    |
|                              | Eth    | 3      |        | 12     | 52     | 18.75%       | of students)                                                                                                    |
|                              | Eth    | 4      |        | 14     | 60     | 18.92%       |                                                                                                    |
|                              | Eth    | 5      |        | 39     | 146    | 21.08%       |                                                                                                    |
|                              | LEP    | NO     |        | 58     | 221    | 20.35%       |                                                                                                    |
|                              | LEP    | Yes    |        | 8      | 30     | 18.18%       |                                                                                                    |
|                              | Spea   | NO     |        | 04     | 245    | 20.71%       |                                                                                                    |
|                              | Ind1   | Level2 | Level3 | Corr   | Total  | nct          | <b>Corr</b> = Total Correct Answers                                                                                                    |
|                              | Gender | F      | T2     | 456    | 859    | 53.08%       | <b>Total</b> – Total Questions Asked                                                                                                    |
|                              | Gender | F      | Т3     | 90     | 325    | 27.69%       | $\mathbf{P} = \mathbf{P} + \mathbf{Q} + \mathbf{Q} + $ |
|                              | Gender | F      | T4     | 622    | 1452   | 42.84%       | <b>Pct</b> = Percent Questions Answered Correct                                                                                                    |
|                              | Gender | F      | T5     | 355    | 855    | 41.52%       |                                                                                                    |
|                              | Gender | F      | Т6     | 143    | 457    | 31.29%       |                                                                                                    |
|                              | Gender | F      | Т7     | 66     | 260    | 25.38%       |                                                                                                    |
|                              | Gender | F      | Т8     | 114    | 197    | 57.87%       |                                                                                                    |
|                              | Gender | F      | Т9     | 47     | 260    | 18.08%       |                                                                                                    |
|                              | Gender | М      | Т2     | 658    | 1284   | 51.25%       |                                                                                                    |
|                              | Gender | М      | Т3     | 120    | 475    | 25.26%       |                                                                                                    |
|                              | Gender | М      | T4     | 809    | 2167   | 37.33%       |                                                                                                    |
|                              | Gender | М      | T5     | 475    | 1270   | 37.40%       |                                                                                                    |
|                              | Gender | М      | Т6     | 195    | 672    | 29.02%       |                                                                                                    |
|                              | Gender | М      | Т7     | 69     | 380    | 18.16%       |                                                                                                    |
|                              | Gender | M      | T8     | 160    | 292    | 54.79%       |                                                                                                    |
|                              | Gender | М      | T9     | 74     | 380    | 19.47%       |                                                                                                    |
|                              | Ethnic | 1      | T2     | 17     | 39     | 43.59%       |                                                                                                    |
|                              | Ethnic | 1      | 13     | 5      | 15     | 33.33%       |                                                                                                    |
| ata included in regulte: MO2 |        | 120024 | 14     | 33     | 66     | 50.00%       |                                                                                                    |
|                              |        | JSDUZA | ,      |        |        |              |                                                                                                    |
| _                            |        |        |        |        |        |              |                                                                                                    |
|                              |        |        |        |        |        |              |                                                                                                    |
| •                            |        |        | At the | bottom | of you | r report, it | will show                                                                                                    |

#### **Global View Report - Student Report Card**

This will give you an overall snapshot of the progress of a student. The report includes:

\* all test data in Target \*\*\* their six weeks grades in TylerSIS (*Note: We are using Skyward now and we are trying to see if there is a way to pull grades from Skyward into Target.* \* STAAR Results

By clicking on the arrows by the student name you can move forward or go back to the previous student in the list. You may also type in a last name in the search box and find a student that way.

| 101010.010                                                                             |                                                                                                    |                                                                           |                                  |                                    | 100000000000000000000000000000000000000               |                          |                    |                                  | C # 2000 | the the send | 1.00             | 1000   |
|----------------------------------------------------------------------------------------|----------------------------------------------------------------------------------------------------|---------------------------------------------------------------------------|----------------------------------|------------------------------------|-------------------------------------------------------|--------------------------|--------------------|----------------------------------|----------|--------------|------------------|--------|
| C                                                                                      | Class SW1                                                                                                    | SW2 SW3                                                                   | SW4                              | SW5                                | SW6                                                   | Final                    | Test ID            | Description                      | Corr     | Ques         | Pct              | Pass   |
|                                                                                        |                                                                                                    |                                                                           |                                  |                                    |                                                       |                          | W04D02A            | District BMK 2                   | 11       | 14           | 78.57%           | Y      |
| ARGET: Sc                                                                              | cience                                                                                                    |                                                                           |                                  |                                    |                                                       |                          | TARGET: Reading    | ł                                |          |              |                  |        |
| Test ID                                                                                | Description                                                                                                    | Corr                                                                      | Ques                             | Pc                                 | t                                                     | Pass                     | Test ID            | Description                      | Corr     | Ques         | Pct              | Pass   |
| C04C01A                                                                                | Matter                                                                                                    | 3                                                                         | 10                               | 30.00                              | 0%                                                    | N                        | R04C01A            | Unit 3 Assmt                     | 14       | 20           | 70.00%           | Y      |
|                                                                                        |                                                                                                    |                                                                           |                                  |                                    |                                                       |                          |                    |                                  |          |              |                  |        |
|                                                                                        |                                                                                                    |                                                                           |                                  |                                    |                                                       |                          | R04D01A            | District BMK 1                   | 35       | 44           | 79.55%           | Y      |
|                                                                                        |                                                                                                    |                                                                           |                                  |                                    |                                                       |                          | R04D01A<br>R04D02A | District BMK 1<br>District BMK 2 | 35<br>21 | 44<br>33     | 79.55%<br>63.64% | Y<br>N |
| ARGET: M                                                                               | lath<br>Descripti                                                                                                    | on                                                                        | Corr                             | Ques                               | Pct                                                   | Pass                     | R04D01A<br>R04D02A | District BMK 1<br>District BMK 2 | 35<br>21 | 44<br>33     | 79.55%<br>63.64% | Y<br>N |
| ARGET: Ma<br>Test ID<br>M04C01A                                                        | fath<br>Descripti<br>Unit 1 Assessment F                                                                               | on<br>lace Value                                                          | Corr<br>15                       | Ques<br>20                         | Pct                                                   | Pass<br>Y                | R04D01A<br>R04D02A | District BMK 1<br>District BMK 2 | 35<br>21 | 44<br>33     | 79.55%<br>63.64% | YN     |
| ARGET: Ma<br>Test ID<br>M04C01A<br>M04C02A                                             | fath<br>Descripti<br>Unit 1 Assessment F<br>Unit 2 Assessment Adding/Su                                                | ON<br>lace Value<br>btracting w decimals                                  | Corr<br>15<br>4                  | Ques<br>20<br>15                   | Pct<br>75.00%<br>26.67%                               | Pass<br>Y<br>N           | R04D01A<br>R04D02A | District BMK 1<br>District BMK 2 | 35<br>21 | 44<br>33     | 79.55%<br>63.64% | Y<br>N |
| ARGET: M:<br>Test ID<br>M04C01A<br>M04C02A<br>M04C03A                                  | lath<br>Descripti<br>Unit 1 Assessment F<br>Unit 2 Assessment Adding/Su<br>Unit 3 Assessmet M                          | ON<br>lace Value<br>btracting w decimals<br>ultiplication                 | Corr<br>15<br>4<br>7             | Ques<br>20<br>15<br>16             | Pct<br>75.00%<br>26.67%<br>43.75%                     | Pass<br>Y<br>N<br>N      | R04D01A<br>R04D02A | District BMK 1<br>District BMK 2 | 35<br>21 | 44<br>33     | 79.55%<br>63.64% | YN     |
| ARGET: M:<br>Test ID<br>M04C01A<br>M04C02A<br>M04C03A<br>M04C04A                       | tath<br>Unit 1 Assessment F<br>Unit 2 Assessment Adding/Su<br>Unit 3 Assessmet M<br>Unit 4 Divísion Ass                | ON<br>face Value<br>btracting w decimals<br>utiplication<br>essment       | Corr<br>15<br>4<br>7<br>12       | Ques<br>20<br>15<br>16<br>18       | Pct<br>75.00%<br>26.67%<br>43.75%<br>66.67%           | Pass<br>Y<br>N<br>N<br>N | R04D01A<br>R04D02A | District BMK 1<br>District BMK 2 | 35<br>21 | 44<br>33     | 79.55%<br>63.64% | YN     |
| ARGET: M:<br>Test ID<br>M04C01A<br>M04C02A<br>M04C03A<br>M04C04A<br>M04C04A<br>M04D01A | Lath<br>Unit 1 Assessment F<br>Unit 2 Assessment Adding/Su<br>Unit 2 Assessmet M<br>Unit 4 Division Ast<br>District BM | on<br>lace Value<br>bbracting w decimals<br>utiplication<br>essment<br>c1 | Corr<br>15<br>4<br>7<br>12<br>14 | Ques<br>20<br>15<br>16<br>18<br>48 | Pct<br>75.00%<br>26.67%<br>43.75%<br>66.67%<br>29.17% | Pass<br>Y<br>N<br>N<br>N | R04D01A<br>R04D02A | District BMK 1<br>District BMK 2 | 35<br>21 | 44<br>33     | 79.55%<br>63.64% | YN     |

**Note:** The student's name was removed from this report but when you generate a report the student name will appear.

#### **Analysis Report - Objective Analysis**

This report shows the percent of all questions by objective/reporting category answered correctly for each ethnicity. The data is shown in the colors of the SMART Goals Zones.

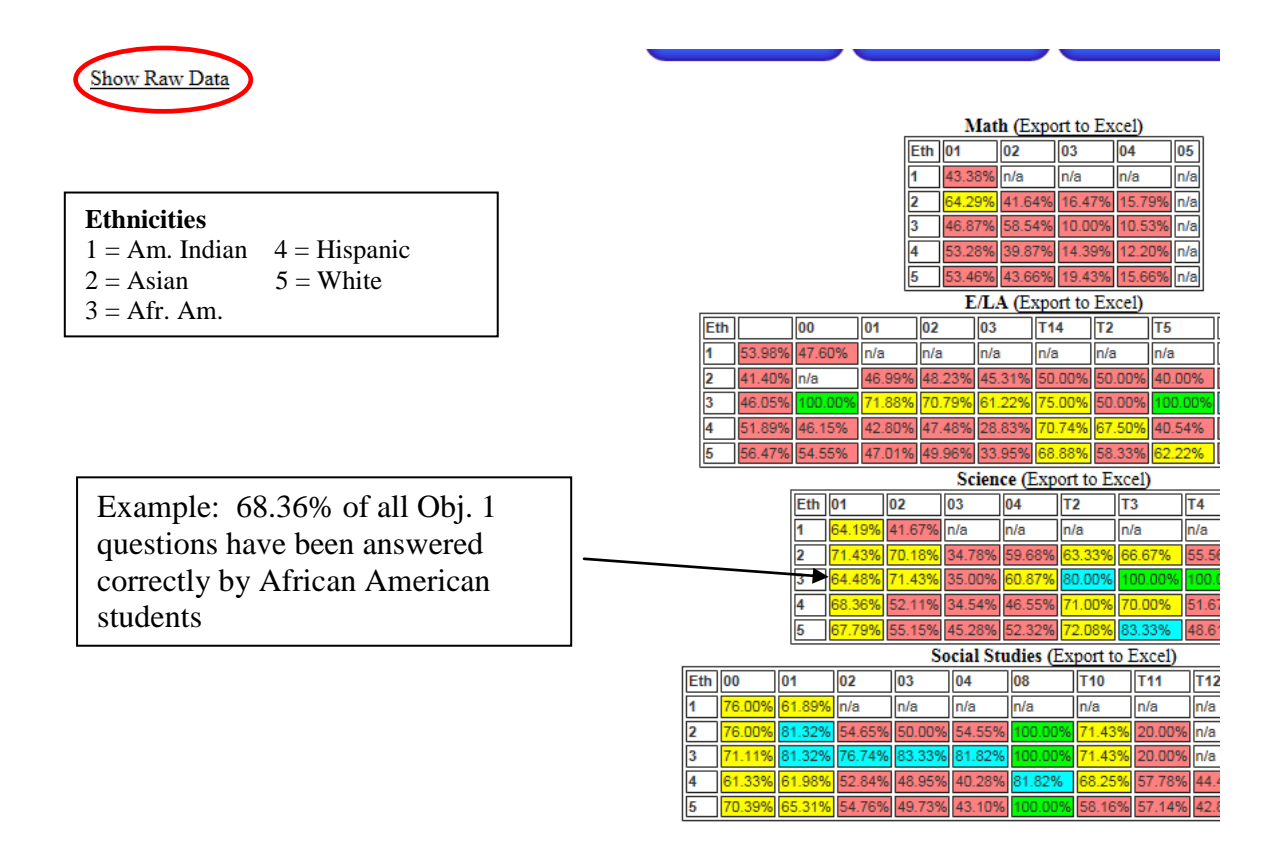

By clicking on **''Show Raw Data''** the same report will be generated except it will show the total number of questions correct / the total number of questions asked.

|                                     | 5   | 11315/20 | 0037 | 6/11                 | 378/     | 804  | 1116/22 | 234   |
|-------------------------------------|-----|----------|------|----------------------|----------|------|---------|-------|
| <b></b>                             |     |          |      |                      |          | Sci  | ence (E | Expo  |
| Example: For Obi. 1 there have      |     |          | Eth  | 01                   | 02       |      | 03      | 04    |
| been 1 398 questions answered       |     |          | 1    | 95/148               | 25/60    |      | 1       | 1     |
| correctly and 2 168 total questions |     |          | 2    | 50/70                | 80/11    | 4    | 16/46   | 74    |
| confectly and 2,108 total questions | -   |          | 3►   | <mark>1398/21</mark> | 68 30/42 |      | 7/20    | 28    |
| asked for African American          |     |          | 4    | 1266/18              | 52 519/9 | 96   | 201/58  | 2 51  |
| students when you consider all test |     |          | 5    | 5085/75              | 01 584/1 | 059  | 230/50  | 3 59  |
| papers for those students           |     | ,        |      |                      | So       | cial | Studie  | s (E  |
|                                     | Eth | 00       | 01   | 1                    | 02       | 03   |         | 04    |
|                                     | 1   | 19/25    | 29   | 954/4773             | 1        | 1    |         | 1     |
|                                     | 2   | 19/25    | 74   | 4/91                 | 47/86    | 42   | /84     | 12/2  |
|                                     | •   | 1 comos  |      | 1004                 | 22/42    |      | 140     | 0.444 |

#### **Reporting Category - Reporting Category Results**

This provides data broken down by subject / grade / reporting category. Each student is listed in the <u>chart indicating the number of questions answered correctly out of the total number tested</u> for that reporting category and then the percent correct that represents. This data is displayed by Smart Goal Zones.

| <ul> <li>Science   Grader07   Rpt Cat: 03</li> </ul>                                                                                                    |                                                                                                    |                                                                                                    |                                                                                                    |                                                                                                    |                                                                                                    |                              |
|----------------------------------------------------------------------------------------------------|----------------------------------------------------------------------------------------------------|----------------------------------------------------------------------------------------------------|----------------------------------------------------------------------------------------------------|----------------------------------------------------------------------------------------------------|----------------------------------------------------------------------------------------------------|------------------------------|
| Enclosed Distances                                                                                                    | Not reary 10 2 10 King and                                                                                                    | Personal Property and                                                                                                    | See taken 2 (7-2 (rs)                                                                                                    | Color States 31 (214) (2                                                                                                    |                                                                                                    |                              |
| center instants - N. 37 (4) May                                                                                                    | Start Later No. 7, 51 Ma.                                                                                                    | Planty sectors 101-10 (of 100a)                                                                                                    | Rear States Service Manager                                                                                                    | International International International Name                                                                                                    | C. Seller                                                                                                    |                              |
| TABLE STATE AND INCOME.                                                                                                    | Carls Lineau M. P. M. Mile                                                                                                    | NAME AND ADDRESS OF OTHER                                                                                                    | Date Ann. N. St. M. Str.                                                                                                    | of the Advantage of the                                                                                                    | 100 SP-1                                                                                                    |                              |
| NAME ADDRESS OF TAXABLE PARTY.                                                                                                    | and these in cases,                                                                                                    | the state of the state of the s | CONTRACTOR AND ADDRESS OF                                                                                                    | stream in columns,                                                                                                    |                                                                                                    |                              |
| THE OWNER OF STREET                                                                                                    | AREA AREA IN COMMAND                                                                                                    | and the brook second                                                                                                    | CONTRACTOR OF A DESCRIPTION                                                                                                    | And the Party of the Party of t |                                                                                                    |                              |
| Paratheorem Distriction of                                                                                                    | Colorest lands (Dol 27 dol only)                                                                                                    | Concerning and in the local of                                                                                                    | King Support (1) 10 King Street                                                                                                    | Survey Survey, 5175                                                                                                    | and the second second se                                                                                                    |                              |
| sugar disease in the life state                                                                                                    | Number Street on COLUMN TWO                                                                                                    | Canal Name 17, 197-18, 1974                                                                                                    | Case Value - The PL DR NEW                                                                                                    | states from \$12.00 kg is                                                                                                    | The contract of the contract of the contract o |                              |
| statistics when the P.M. Street                                                                                                    | Supra Stars B. F (6.178)                                                                                                    | one incides. N. P. M. Weit                                                                                                    | City Second - 10, 11 21, 474                                                                                                    | Street and the Public Public P |                                                                                                    |                              |
| COLUMN AND ADDRESS                                                                                                    | TRACE REAL REVEALED                                                                                                    | RECEIPTED IN VALUE AND                                                                                                    | CAR NOT A COMPANY                                                                                                    | THE PART OF PARTY                                                                                                    | A NUMBER OF STREET, STREET, STREET, STREET, STREET, STREET, STREET, STREET, STREET, STREET, STREET, STREET, ST                                                                                                    |                              |
| NAME OF A DESCRIPTION OF A DESCRIPTION O | CONTRACTOR OF A DAMAGE                                                                                                    | Concentration of Concentration                                                                                                    | Property Security in London and                                                                                                    | Contraction of the lateral                                                                                                    | (*)                                                                                                    |                              |
| two forgers (2 COLDUNES)                                                                                                    | Constraint Statistical Statistics                                                                                                    | COLUMN TWO IS NOT THE OWNER.                                                                                                    | Canal Praise - Line of the state                                                                                                    | Statement of the local division of the local division of the local |                                                                                                    |                              |
| Carls Second 31 (27) (27) (27)                                                                                                    | New Yorks & Contraction                                                                                                    | Streeting of the PL New York, N                                                                                                    | Contra contra da contra contra | Statute D.C.                                                                                                    | SMAD                                                                                                    | T Cool Zono Colors           |
| Take Seals & DOLAT STREET                                                                                                    | Same boat, it, it it for                                                                                                    | Sola Indense - No. 78, 78, 79 au                                                                                                    | Date Information 1978                                                                                                    | the rest of the second                                                                                                    | SWIAN                                                                                                    | T Goal Zone Colors           |
| COMPANY OF A CONTRACTOR                                                                                                    | COLUMN THE PARTY OF THE PARTY.                                                                                                    | NAME AND ADDRESS OF A DESCRIPTION OF A DESCRIPTION OF A D | PART THE                                                                                                    | Frank Stand St. 14 Jan 19                                                                                                    | Groon                                                                                                    | 00 100 (above proficient)    |
| Contraction of the local division of the local division of the loc | Sound and statements of the local                                                                                                    | Charles of the local division of the local division of the local d | Contraction of the local sector                                                                                                    | and the second second second                                                                                                    | Gleen                                                                                                    | 90 - 100 (above proncient)   |
| Company of the local                                                                                                    | Entern Marry Str. P. P. Pres.                                                                                                    | 100 mar 2 2 2 10 100                                                                                                    | COMPLETE AND A DESCRIPTION                                                                                                    | Same from 10 2 14 24                                                                                                    | Dlue                                                                                                    | 77 90 (macficient)           |
|                                                                                                    | Prost States B (E) /s (Chr.                                                                                                    | Contra program B - C (* S'N)                                                                                                    | Contraction ( ) and ( ) and (  | and statement of the local division of the local division of the l | Diue                                                                                                    | // - 89 (proncient)          |
| Danis (base), 18 IF (1997)                                                                                                    | Plant Party R. Phys. 79                                                                                                    | Desir Denis, D. of Aller he                                                                                                    | PURSUE & FOR PAR                                                                                                    | Calificati Gantina (C.S. P. /S                                                                                                    | <b>X7</b> - 11                                                                                                    | (1, 7)                       |
| CONTRACT OF A CONTRACT                                                                                                    | ALCONG TO A DOLLAR                                                                                                    | THE R. LANS.                                                                                                    | PREASE TRAIL TO A PRIME                                                                                                    | 5 N. R. 1996. 3. C. P.                                                                                                    | renow                                                                                                    | / 61 - /6 (below proficient) |
| CARLENDER, M. SCHWART,                                                                                                    | Salar State 1 1 1 1 1 1 1 1 1                                                                                                    | CARLING AND AND A                                                                                                    | And the state water                                                                                                    | CHILD P. C. H.L.                                                                                                    | D 1                                                                                                    |                              |
| and the second second second second                                                                                                    | And a state of the state of the |                                                                                                    | Contraction of the local division of the                                                                                                    | Contraction of the local division of the local division of the loc | Red                                                                                                    | 60 and below (way below      |
| And and a second second second second                                                                                                    | Contractor of the local division of the local division of the loca | Statement in the local division of the local division of the local | A COMPANY OF THE REAL OF                                                                                                    | Contraction of the local division of the local division of the loc |                                                                                                    |                              |
|                                                                                                    | The second second second second second second second second second second second second second second second se                                                                                                    | The second state of the second state of the                                                                                                    | the star reactions of the the starter                                                                                                    | Second designed and public to                                                                                                    |                                                                                                    | proficient)                  |
| the statement of the party of the second second sec | The superior substitution in                                                                                                    | surgering of the party of the party of the p | successive and the property of the local division of the local division of the local div | The subscription of the local division in the local division in the local division in the local division in the                                                                                                    |                                                                                                    | I · · · · · ·                |
| the second second is the second second second second second second second second second second second second s                                                                                                    | the sum is the state of the local                                                                                                    | the second second second second second second second second second second second second second second second s                                                                                                    | and the second state of the local state of the second state of the second state of the | The second second second second second second second second second second second second second second second se                                                                                                    |                                                                                                    |                              |
| Statement of the statement of the statem | and the second second se                                                                                                    | and the second second se                                                                                                    | State of the local division of the local division of the local div | and the second second se                                                                                                    |                                                                                                    |                              |
| States in succession in the second                                                                                                    | the same to be a second                                                                                                    | and the second property of the second second s                                                                                                    | CONTRACTOR OF THE OWNER.                                                                                                    | Concession of the local division of the local division of the loca | and the second second se                                                                                                    |                              |
| A Construction of the Construction of the                                                                                                    | STREET, STREET, ST                                                                                                    | Contraction of the local division of the local division of the loc | Contraction of the later of the later                                                                                                    | Colored Connection of the Logica                                                                                                    | All statements                                                                                                    |                              |
| Charles and a second second second second second second second second second second second second second second                                                                                                    | Contraction of Contraction of Contra | COMPANY INCOME IN COMPANY                                                                                                    | Contraction of the later water                                                                                                    | Contract of the local division of the local division of the local  | Concept Concept Concep |                              |
| States States in 17 an area                                                                                                    | And the owner was taken by the same                                                                                                    | include includes of the lot of the local                                                                                                    | Name in case of the local lines.                                                                                                    | Street Street or other                                                                                                    | and the second second se                                                                                                    |                              |
| Long Designed in the other                                                                                                    | Theory of the Party of the Part | supervised and the last                                                                                                    | Inter Industry, Marriel West,                                                                                                    | Column and                                                                                                    | Contract of the local division of the local division of the local  |                              |
| And Description of the local division of the local division of the | Taxa Internet, Dorot State                                                                                                    | Name of Concession, Name of Street, or other                                                                                                    | Two internet water of the local division of the                                                                                                    | tion Instant, 5 IT (5.87).                                                                                                    | -                                                                                                    |                              |
| COLUMN TWO IS NOT THE OWNER.                                                                                                    | States Track, Propagation                                                                                                    | STREET, TOTAL STR.                                                                                                    | and their Contractory                                                                                                    | Statements in the local division of                                                                                                    | -                                                                                                    |                              |
|                                                                                                    |                                                                                                    |                                                                                                    |                                                                                                    |                                                                                                    |                                                                                                    |                              |
| specce i dustanti i sit cati 13                                                                                                    |                                                                                                    |                                                                                                    |                                                                                                    |                                                                                                    |                                                                                                    |                              |
| Science   Grade:07   Apt Cat: T3                                                                                                    |                                                                                                    |                                                                                                    |                                                                                                    |                                                                                                    |                                                                                                    |                              |
| Research & Provide (11) 1 Host Print, Th.                                                                                                    |                                                                                                    |                                                                                                    |                                                                                                    |                                                                                                    |                                                                                                    |                              |

#### **TEKS Category - TEKS Analysis**

This report does the exact same thing as the report above except by TEKS.

| Halt ( Grade 67 ) Tel. 7 J                                                                                                    |                                                                                                    |                                                                                                    |                                                                                                    |                                                                                                    |
|----------------------------------------------------------------------------------------------------|----------------------------------------------------------------------------------------------------|----------------------------------------------------------------------------------------------------|----------------------------------------------------------------------------------------------------|----------------------------------------------------------------------------------------------------|
| Carlo I manage do 1 mai 1 mai                                                                                                    |                                                                                                    | -                                                                                                    |                                                                                                    |                                                                                                    |
| CONTRACTOR OF A DATA                                                                                                    | And Part of the Party of                                                                                                    | CONTRACTOR OF A DESCRIPTION OF A DESCRIPTION OF A DESCRIP | LOCATION IN D. D. D. D.                                                                                                    | CONTRACTOR DE LA CONTRACTOR DE                                                                                                    |
| Course of the local dive                                                                                                    | New york (s. H. H. You                                                                                                    | Trans range for \$5.00 Tax.                                                                                                    | Case inst in A 10 in                                                                                                    | Two long is it so in a                                                                                                    |
| And Address in a second                                                                                                    | And other in the last                                                                                                    | And the late is a second                                                                                                    | Strends spect. (s. 16 St. 195                                                                                                    | succession in the second                                                                                                    |
| COLUMN TWO IS NOT                                                                                                    | ALC: NO DE LA DE LA DE L | And the Property of                                                                                                    | Contraction of the local sector                                                                                                    | COLUMN TWO IS NOT                                                                                                    |
| And Internet in the local of the local of th | the state of the local division in the local division in the local | Construction of the other states                                                                                                    | The second second second second                                                                                                    | Contraction of the local division of the local division of the loc |
| start start, but a start                                                                                                    | A Design ( Specific V ) a line                                                                                                    | stands over 12 is 19 per                                                                                                    | State and the second second                                                                                                    | Statement of the Statement                                                                                                    |
| CONTRACTOR OF STREET, ST.                                                                                                    | The local of the Work.                                                                                                    | NAME OF A DESCRIPTION OF                                                                                                    | And Road of Markets                                                                                                    | NAME AND TAXABLE PARTY.                                                                                                    |
| as him if the later                                                                                                    | Incomposition of the particular                                                                                                    | Witnesser Barnarian (2) 10 17 aller                                                                                                    | COLUMN IN STREET,                                                                                                    | Concess of the lot of the local of                                                                                                    |
| Man Street, NY DI SALARS,                                                                                                    | protection and the later of the local division of the later of the later of the lat | Party Rooms (2) In party of                                                                                                    | Frank Server 15 (2.9" Mile-                                                                                                    | see any 10 1 10 and                                                                                                    |
| 100 100 1 2 2 2 2 2                                                                                                    | Carl LT1 11 C during                                                                                                    | AND DEAD OF THE OWNER.                                                                                                    | All Sana Collars                                                                                                    | And I Real Property lies of the                                                                                                    |
| and in particular states                                                                                                    | Best Real, 3, 7 (8,2%)                                                                                                    | NAME AND A POST OFFICE                                                                                                    | Plant State, NY SUPP.                                                                                                    | Trans States, 55 of Married                                                                                                    |
| Same and S. S. P. West                                                                                                    | Party avenue of \$12,794                                                                                                    | Summer Sale 12 21 Straffy                                                                                                    | Contra Vignanti VI P 10774                                                                                                    | same land 3 \$150.755                                                                                                    |
| And a second second second second                                                                                                    | THE ROOM OF DESIDENCE                                                                                                    | Statement of the local sectors.                                                                                                    | States (states ( \$150 B) (161                                                                                                    | Conce Baulto on Ch. Str. (Sec).                                                                                                    |
| CONTRACTOR OF STREET, ST. ST. ST. ST. ST. ST. ST. ST. ST. ST.                                                                                                    | Station and Station                                                                                                    | AND DESCRIPTION OF TAXABLE                                                                                                    | Report of the second second seco                                                                                                    | Contraction of the local division of the local division of the loc |
| ALTER ALTERNATION                                                                                                    | Dava Dava, J. B.A.M.                                                                                                    | Deaths people (3) 18 do 1975.                                                                                                    | The brance of SLID King                                                                                                    | The Space of Stations                                                                                                    |
| and a first state of the second                                                                                                    | and the other of the second                                                                                                    | and the second second se                                                                                                    | and the second second se                                                                                                    | Party of the local division of the local division of the local div |
|                                                                                                    | NAME AND ADDRESS OF TAXABLE                                                                                                    | CONTRACTOR OF A DESCRIPTION OF A DESCRIPTION OF A DESCRIP |                                                                                                    | AND THE CALCULATION OF                                                                                                    |
| THE OWNER OF BRIDE                                                                                                    | Number of Post of States                                                                                                    | And in Colors, in the other later,                                                                                                    | the local of the local division in the local division in the local | Contraction of the local division of the                                                                                                    |
| Statement of the local division of the local division of the local | Number of Statistics                                                                                                    | I Designed Manufacture and and in the local diversion of                                                                                                    | And Address of the local division of                                                                                                    | and the second second second second second                                                                                                    |
| AND INCOME.                                                                                                    | COMPANY OF A PROPERTY.                                                                                                    | A REAL PROPERTY OF THE PARTY OF                                                                                                    | And Party in the lot of the                                                                                                    | STAR PERSON NUMBER OF STREET,                                                                                                    |
| NAME OF ADDRESS OF TAXABLE PARTY.                                                                                                    | CONTRACTOR DE LA CALINA DE LA CALINA DE LA C | TAXA DOLLAR DOLLAR DESIGNATION.                                                                                                    | state for party of the state of the                                                                                                    | State of the Party of the Party of the                                                                                                    |
| Value of the party of the                                                                                                    | Capital in Francis,                                                                                                    | THE R. LEWIS CO., LANSING MICH.                                                                                                    | And Deserves (10.10-plants)                                                                                                    | CARDING IN IS IN THE                                                                                                    |
| VARIABLE CARDONE                                                                                                    | CONTRACTOR OF A CARLON AND                                                                                                    | And the second second second                                                                                                    | And Add. No. of Add. or St.                                                                                                    | And the state of the state of t |
| A DESCRIPTION OF TAXABLE PARTY.                                                                                                    | Contrast of the second second                                                                                                    | Complete and the second second                                                                                                    | CORPORATION IN CALIFY.                                                                                                    | The same of the party of                                                                                                    |
| Stationer Hollower                                                                                                    | Construction of the local                                                                                                    | And Address of the Address of the                                                                                                    | COMPANY OF A DESCRIPTION OF A DESCRIPTION OF A DESCRIPTIO | Contract of the second second                                                                                                    |
| Statement of the local division of                                                                                                    | And the second second second                                                                                                    | and the second second                                                                                                    | And the second second second                                                                                                    | COLUMN TO DURING THE                                                                                                    |
| the second second second second second second second second second second second second second second second s                                                                                                    | A DESCRIPTION OF THE OWNER OF THE OWNER OWNER OF THE OWNER OF THE OWNER OF THE OWNER OF THE OWNER OF THE OWNER OF THE OWNER OF THE OWNER OF THE OWNER OF THE OWNER OF THE OWNER OF THE OWNER OF THE OWNER OF THE OWNER OF THE OWNER OF THE OWNER OF THE OWNER OF THE OWNER OF THE OWNER OF THE OWNER OF THE OWNER OWNER OF THE OWNER OWNER OWNER OWNER OWNER OWNER OWNER OWNER OWNER OWNER OWNER OWNER OWNER OWNER OWNER OWNER OWNER OWNER OWNER OWNER OWNER OWNER OWNER OWNER OWNER OWNER OWNER OWNER OWNE                                                                                                    | and the second                                                                                                    | THE PROPERTY OF THE REAL                                                                                                    | Statement of the local division of the local division of the local |
| STREET, STREET, STREET | Statement of the local division in which the                                                                                                    | A DESCRIPTION OF TAXABLE PARTY.                                                                                                    | and sold the second second                                                                                                    | and the local distance in the second second                                                                                                    |
| THE OWNER & NAMES                                                                                                    | STATISTICS.                                                                                                    | And the owner of the owner of the owner.                                                                                                    | And the second second                                                                                                    | State Survey of the state of the                                                                                                    |
| State of the local division of the                                                                                                    | STATISTICS IN CONTRACTOR                                                                                                    | And in case of the second                                                                                                    | story woman of the local                                                                                                    | CONTRACTOR OF CASE OF CASE                                                                                                    |
| of the other division in which the                                                                                                    |                                                                                                    |                                                                                                    |                                                                                                    | 1                                                                                                    |
| 40.104601(146:23.8                                                                                                    |                                                                                                    |                                                                                                    |                                                                                                    |                                                                                                    |
| and the set of the set                                                                                                    |                                                                                                    |                                                                                                    |                                                                                                    |                                                                                                    |